## Locked Records

When a user opens a record for editing, other users will not be able to edit the record for the duration the record is open. A record in this state is **locked**. The record becomes **unlocked** once a user completes the editing.

If the record is left open or a system crash occurs before the record is saved, the record remains locked even though no editing is now taking place.

To **unlock** a record:

1. Click on the **Tools** menu above the tracking grid and then click on **Locked Records...** 

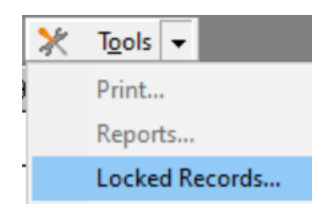

All records that are currently locked will be displayed, the columns displayed are:

- Patient name or Process
- User
- PC name
- Department
- Duration Locked

## Se Unlock currently locked records

| elect the record(s) that<br>ou wish to unlock. | Locked Records<br>View currently locked records and release for editing |                  |          |                 |                 |
|------------------------------------------------|-------------------------------------------------------------------------|------------------|----------|-----------------|-----------------|
|                                                | <u>Unlock</u>                                                           |                  |          |                 |                 |
|                                                | Patient name or Process                                                 | User             | PC name  | Department      | Duration Locked |
|                                                | Mr Christopher Porter (Post                                             | Mr Richard Ely-H | RYRA5700 | St Richard's ED | 1 min           |

## 2. Select the patient that you want to unlock

| Patient name or Process     | User             | PC name  |
|-----------------------------|------------------|----------|
| Mr Christopher Porter (Post | Mr Richard Ely-H | RYRA5700 |

3. Click on the Unlock button

<u>U</u>nlock

Patient is now unlocked and will disappear from the list.

4. Click on Close

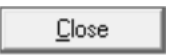

 $\times$